# Handreichung zum Umgang mit der Thüringer Schulcloud im Distanzunterricht für Lehrer Kl. 5-10

# In der Funktion als Fachlehrer sind folgende Punkte zu beachten!

## a) Kurserstellung / -bearbeitung

| TSC THÜRINGER |               | 🖍 🎬 ? Staatliche Kooperative Gesamtschule Am Schwemmbach Erfurt 🥳 🗛                              |
|---------------|---------------|--------------------------------------------------------------------------------------------------|
| ::            | ÜBERSICHT     | Kurs bearbeiten                                                                                  |
| •             | KURSE         | Name des Kurses                                                                                  |
| 꺌             | TEAMS         | 9c Geschichte                                                                                    |
|               | AUFGABEN      | Beschreibung des Kurses                                                                          |
| -             | MEINE DATEIEN |                                                                                                  |
|               | NEUIGKEITEN   | Farbe des Kurses                                                                                 |
| ⊞             | TERMINE       | Unterrichtende:r Lehrer:in                                                                       |
| 4             | HELPDESK      | Christoph Apitz ×                                                                                |
| 00            | VERWALTUNG    | Vertretungslehrer:innen 2                                                                        |
| 0             | HILFEBEREICH  | Klasse(n) (Nach dem Speichern werden alle Schüler:innen automatisch hinzugefügt!) 9c (2020/21) × |

1a/b: Name und Farbe des Kurses laut "<u>Name und Farben Kurse TSC</u>" vergeben.

- 2: Als Vertretungslehrer unbedingt den Klassenlehrer eintragen.
- 3. Klasse hinzufügen

|            | 35 37         | Termine auswählen                                          |  |  |  |  |  |  |
|------------|---------------|------------------------------------------------------------|--|--|--|--|--|--|
| 1          | KURSE         | Zeitraum (z.B. Schuljahr)                                  |  |  |  |  |  |  |
| <b>101</b> | TEAMS         | Von Bis                                                    |  |  |  |  |  |  |
|            | AUFGABEN      | 01.08.2020 31.07.2021                                      |  |  |  |  |  |  |
| 5          | MEINE DATEIEN | Wochentag Start der Schulstunde Dauer der Schulstunde Raum |  |  |  |  |  |  |
|            | NEUIGKEITEN   |                                                            |  |  |  |  |  |  |
| ===        | វី<br>TERMINE | Donnerstag * 10:45 45 A38                                  |  |  |  |  |  |  |
|            |               | • Neuen Stundentermin hinzufügen                           |  |  |  |  |  |  |
| <i>le</i>  | HELPDESK      |                                                            |  |  |  |  |  |  |
| 00         | VERWALTUNG    | Kurs löschen Änderungen speichern                          |  |  |  |  |  |  |

4. Die Stundentermine laut regulärem Stundenplan hinzufügen. So erstellt sich für die Schüler der Stundenplan im Terminkalender (s. Handreichung Schüler).

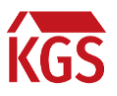

## b) Themen / Aufgaben und Feedback

Prinzipiell gibt es zwei Wege, den Schülern Arbeitsanweisungen zu erteilen. Beide sind möglich und miteinander verknüpfbar.

- Klassisch eine PDF-Datei in eine Aufgabe hochladen. Unbedingt den entsprechenden Kurs auswählen! Folgendes Video zeigt das Vorgehen: <u>https://youtu.be/7iV5ra2gkL0</u>
- 2. Themen im Kurs anlegen und diesen Aufgaben zuordnen.

Jede Aufgabe muss mit einem Abgabedatum versehen werden. Dieses orientiert sich an Art und Umfang der Aufgabe.

Die Feedback-Funktion zeigt folgendes Video: <u>https://youtu.be/gL04znRmsvU</u>

#### c) Verwendung des Klassenteams

Die Klassenteams von Klassen, die sich im Distanzunterricht befinden, sind von den Fachlehrern wenigstens einmal am Tag auf neue Informationen zu prüfen!

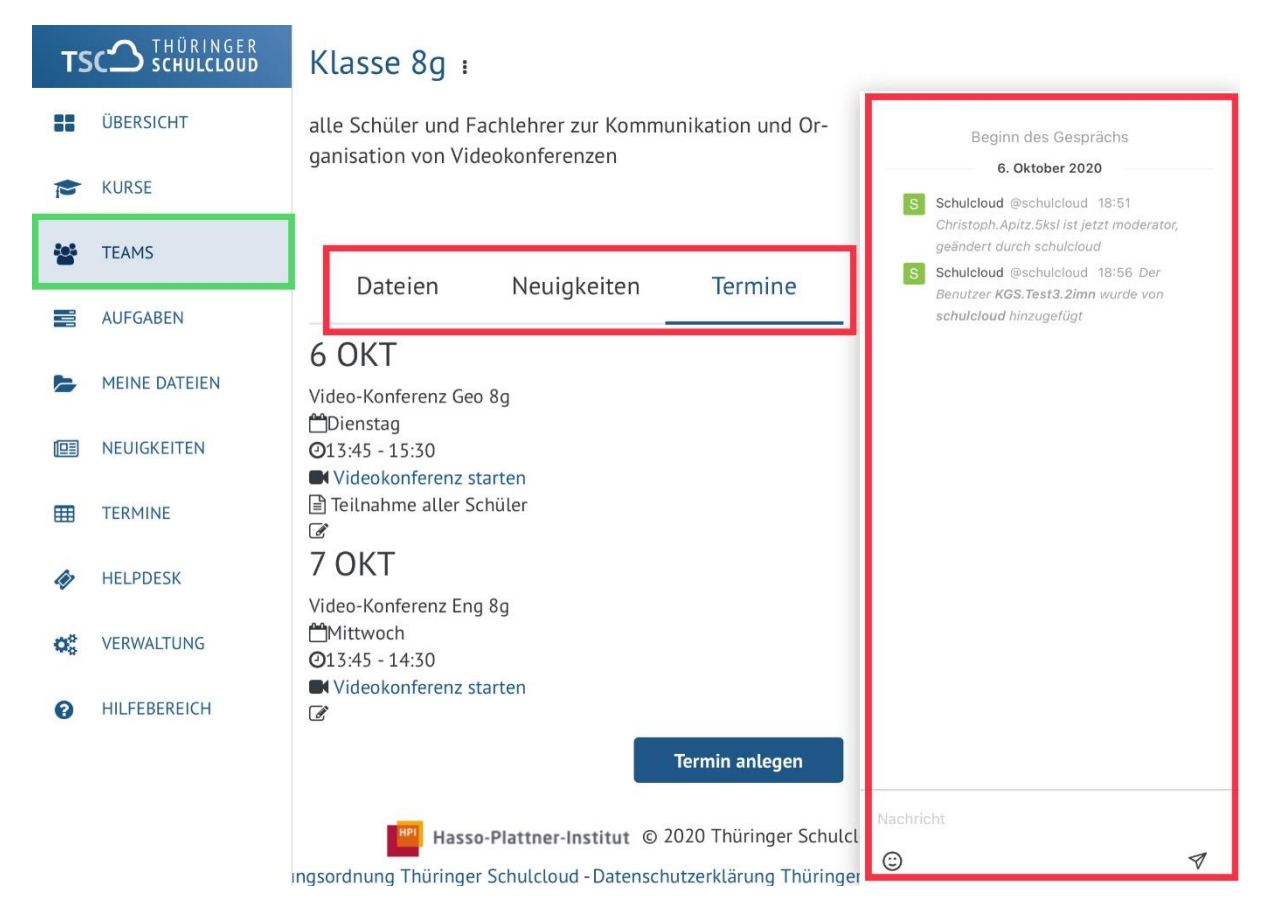

Im Chatbereich rechts können Sie auf Fragen von Schülern eingehen und Probleme klären.

Videokonferenzen sind grundsätzlich im Klassenteam <u>mindestens 3 Tage im</u> <u>Voraus</u> unter Termine anzulegen. Terminkollisionen können so ausgeschlossen werden.

Digitales Kompetenzteam

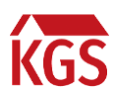

### In der Funktion als Klassenlehrer sind folgende Punkte zu beachten!

#### a) Kurse und Aufgaben

Über die Funktion "Vertretungslehrer" erhalten die Klassenlehrer Zugriff auf die Kurse der Fachlehrer.

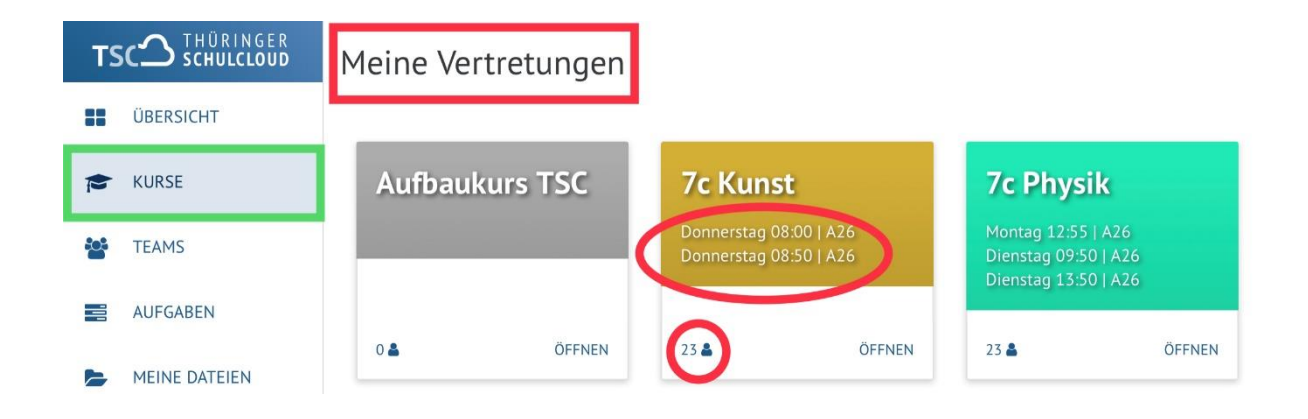

Achten Sie darauf, dass alle Schüler der Klasse den Kursen zugeordnet und die Stundenzeiten eingetragen sind. Sie können über "Bearbeiten" (3 vertikale Punkte) auch selbst korrigieren.

| TSC SCHULCLOUD | 7c Physik 🗉                                 |                      |         |           |  |  |  |
|----------------|---------------------------------------------|----------------------|---------|-----------|--|--|--|
| UBERSICHT      | Nächste Unterrichtsstunde: 12.10.2020 12:55 |                      |         |           |  |  |  |
| RURSE          |                                             | 🕿 Zu den Kursdateien |         |           |  |  |  |
| TEAMS          | Themen                                      | Aufgaben 1           | Tools 0 | Gruppen 0 |  |  |  |
| AUFGABEN       | Gestellte Aufgaber                          |                      |         |           |  |  |  |

Die Klassenlehrer steuern das Arbeitspensum und sorgen für eine gerechte Aufteilung im Fächerkanon. Sollten Ihnen Unregelmäßigkeiten auffallen, schreiben Sie die Kollegen bitte per Mail an. Sie haben ebenso Zugriff auf die Schülerabgaben und können hier entsprechend einwirken.

Achtung: Löschen Sie als "Vertretungslehrer" eine Aufgabe, wirkt dies systemweit (auch bei Schülern und Fachlehrern gelöscht).

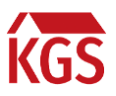

#### b) Erstellung / Bearbeitung des Klassenteams

Die Klassenlehrer sind für die Erstellung des Klassenteams verantwortlich.

| TSC <sup>2</sup> THÜRINGER<br>SCHULCLOUD |               | 🖍 🖩 ? Staatliche Kooperative Gesamtschule Am Schwemmbach Erfurt 🦝 🗛                    |
|------------------------------------------|---------------|----------------------------------------------------------------------------------------|
| ::                                       | ÜBERSICHT     | Team bearbeiten                                                                        |
| Þ                                        | KURSE         | Name des Teams                                                                         |
| 꺌                                        | TEAMS         | Klasse 8g                                                                              |
|                                          | AUFGABEN      | Beschreibung des Teams (optional)                                                      |
| 5                                        | MEINE DATEIEN | alle Schüler und Fachlehrer<br>zur Kommunikation und Organisation von Videokonferenzen |
|                                          | NEUIGKEITEN   | Messenger für Team aktiviere                                                           |
|                                          | TERMINE       | Videokonferenzen für Team aktivieren                                                   |
| 4                                        | HELPDESK      |                                                                                        |
| <b>Q</b> o                               | VERWALTUNG    | Abbrechen Änderungen speichern                                                         |

Messenger und Videokonferenzen sind zu aktivieren. Alle Klassenteams bekommen die Farbe Grün.

| TSC SCHULCLOUD |               | Team-Teilnehmer:innen                                 |              |                       |                                                                |            |  |  |
|----------------|---------------|-------------------------------------------------------|--------------|-----------------------|----------------------------------------------------------------|------------|--|--|
|                | ÜBERSICHT     | Füge Lehrer und Schüler aus deiner Sch<br>Team hinzu. |              |                       | ule zum Lade Lehrer anderer Schulen und Exper<br>Mail ein.     | ten per E- |  |  |
| Þ              | KURSE         | Inte                                                  | rne Teilnehn | ner hinzufügen        | Externe Teilnehmer einladen                                    |            |  |  |
| -              | TEAMS         | 3 Teilnehmer innen                                    |              |                       |                                                                |            |  |  |
|                | AUFGABEN      | Vorna-                                                | Nachna-      |                       |                                                                | Aktio-     |  |  |
|                | MEINE DATEIEN | me                                                    | me           | Rolle                 | Schule                                                         | nen        |  |  |
|                | NEUIGKEITEN   | Chris-<br>toph                                        | Apitz        | Eigentümer            | Staatliche Kooperative Gesamtschule Am Schwemm-<br>bach Erfurt | 2<br>1     |  |  |
|                | TERMINE       | KGS                                                   | Test3        | Teilneh-<br>mer:innen | Staatliche Kooperative Gesamtschule Am Schwemm-<br>bach Erfurt | ۲.         |  |  |
| 47             | HELPDESK      |                                                       |              |                       |                                                                |            |  |  |
| <b>Q</b> _0    | VERWALTUNG    | Chris-<br>toph                                        | Keßler       | Leiter                | Staatliche Kooperative Gesamtschule Am Schwemm-<br>bach Erfurt | 1<br>1     |  |  |

Die Schüler verbleiben in der Rolle als "Teilnehmer." Die Fachlehrer bekommen die Rolle "Leiter" zugewiesen.

Das folgende Video geht darauf genauer ein: <u>https://youtu.be/oQymszvTJrc</u>

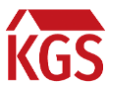